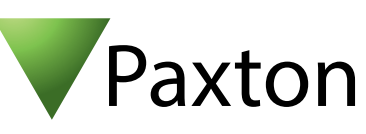

## Anschließen eines PHG Relino 100 LEGIC PM Leser an Net2

Übersicht

Das getestete Gerät war ein Clock & Data Leser.

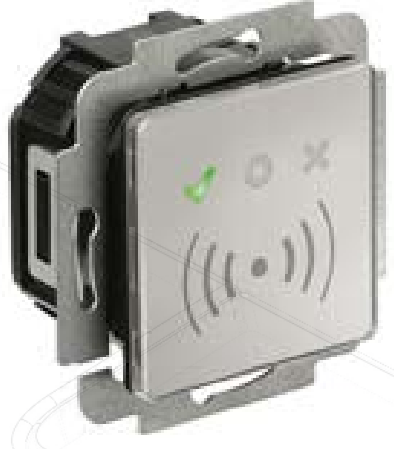

OEM

| - )X)        | and the second second | ACU Klemmen | Kabel Ausgänge |   |
|--------------|-----------------------|-------------|----------------|---|
| 12V          | 10                    | +12V        | Rot            | 7 |
| Rote LED     | 10                    | Rote LED    | -              | 2 |
| Gelbe LED    | 10                    | Gelbe LED   | -              | - |
| Grün LED     | 10                    | Grün LED    | Orange         | 1 |
| Data/D0      | 10                    | Wiegand D0  | Green          | 4 |
| Clock/D1     | 10                    | Wiegand D1  | White          | 3 |
| Media Detect | 10                    | UNBENUTZT   | -              | 5 |
| 0V           | 10                    | 0V          | Black          | 6 |
|              |                       | •           |                |   |

Für die Konfiguration der LED Einstellungen öffnen Sie die Net2 Configuration Utility, öffnen Sie dann den Reiter "Allgemein" und wählen die Funktion "Leser-LED im OEM-Stil anzeigen (nicht für nano)" aus.

Wenn die Option nicht auswählbar ist, kontaktieren Sie bitte unseren technischen Support.

Für weitere Informationen zu Nutzung und Programmierung:

http://www.phg.de/fileadmin/pdf/datentechnik/PHG-04-RELINO-150.pdf

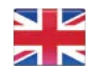

+44 (0)1273 811011
 support@paxton.co.uk
 paxton.support

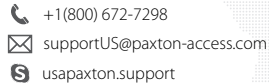

S usapaxton.support
 \$\overline\$ +31 (0)76 3333 999

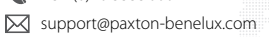

S paxton.benelux.support

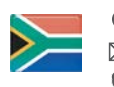

└ +27 (0) 272 14276691
 in support@paxtonaccess.co.za
 paxton.support

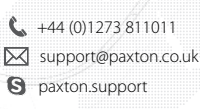

**(** +49 (0) 251 2080 6900

- support@paxton-gmbh.de
- S paxton.gmbh.support
- **६** +31 (0)76 3333 999
  isupport@paxton-benelux.com
- S paxton.benelux.support

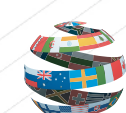

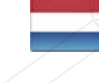

+1(800) 672-7298
 supportUS@paxton-access.com
 usapaxton.support

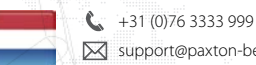

- support@paxton-benelux.com paxton.benelux.support
- +33 (0)157 329356
- support@paxtonaccess.fr
- S paxton.support
- ▲ +44 (0)1273 811011
  ▲ support@paxton.co.uk
  ▲ paxton.support